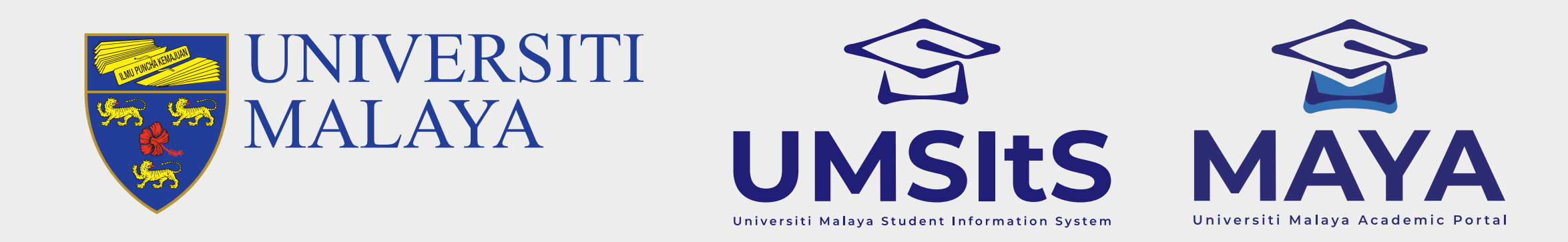

## **UM HELPDESK REPORT**

### **Step 1: Register a New Account**

 UMHelpdesk
 SIGN IN

 Manage and track your complaint, our complaint, our complaint, our complaint, our constient and out of the start your complaint.
 Sign in to start your session

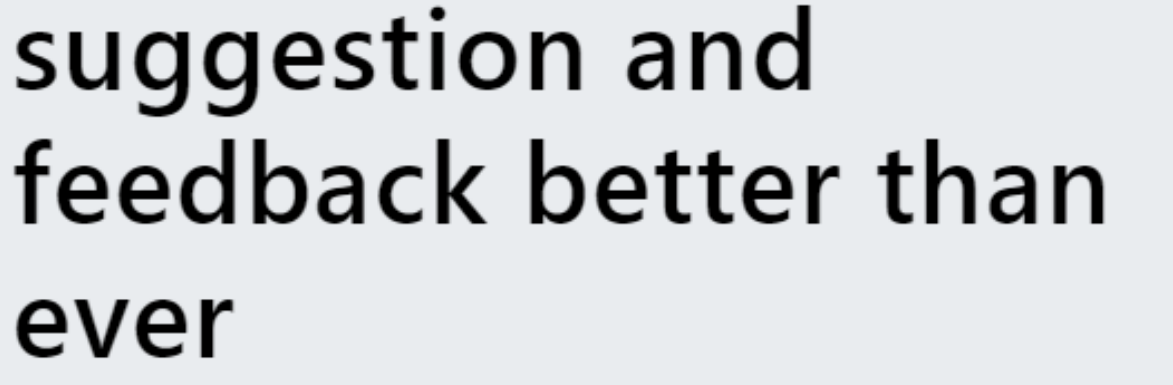

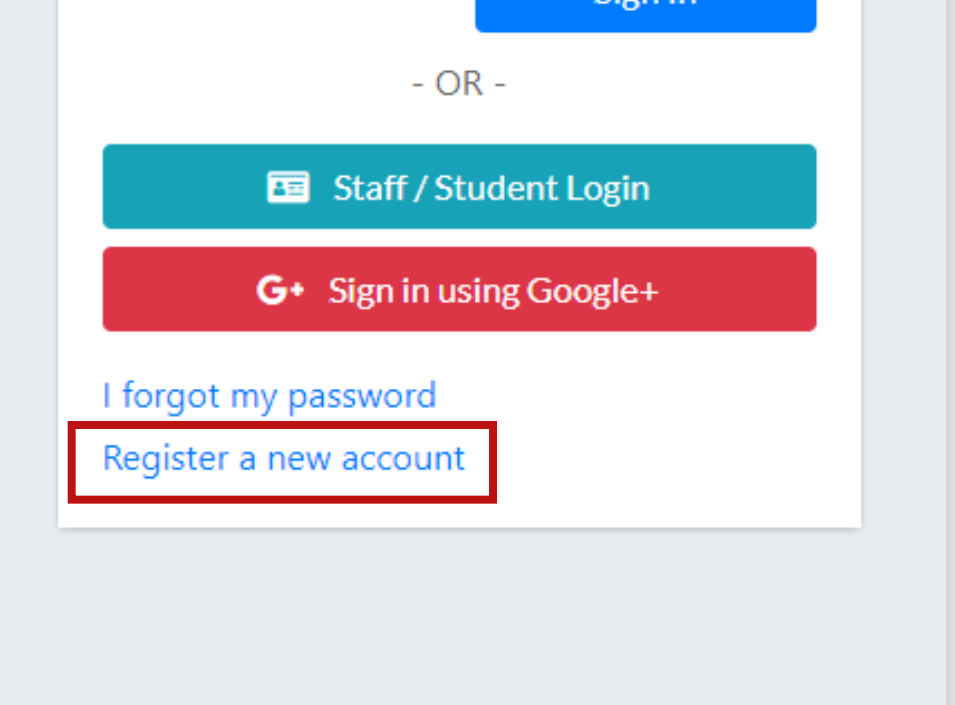

- 1. Go to **helpdesk.um.edu.my.**
- 2. Click **Sign In**, then click **Register a new account** to create your UM Helpdesk account.

| Helpdesk                         | SIGN IN                                      |
|----------------------------------|----------------------------------------------|
|                                  |                                              |
|                                  | Register User Account                        |
|                                  | Account Info                                 |
| Title                            |                                              |
| - Select -                       | •                                            |
| Full Name / Company Name         |                                              |
|                                  |                                              |
| Note : Please register your comp | any name if reporting as UM registred vendor |
|                                  |                                              |
| Password                         |                                              |
|                                  |                                              |
| Retype Password                  |                                              |
|                                  |                                              |
|                                  |                                              |
|                                  | Sign Up                                      |
|                                  | Already have an account? Sign In             |
|                                  |                                              |

3. Fill in the Register User Account form accordingly, then click Sign Up.

4. Log in to UM Helpdesk using the credentials you registered with.

#### **Important Note:**

UM Student/Lecturer/Staff, kindly use your SiswaMail / UMMail login credentials to log in to UM Helpdesk.

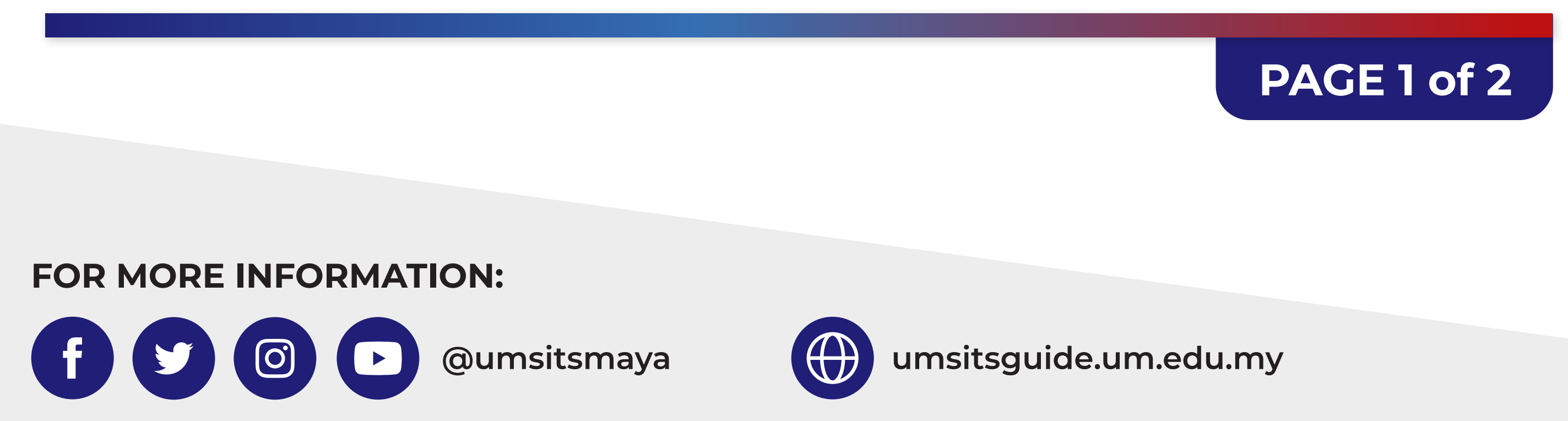

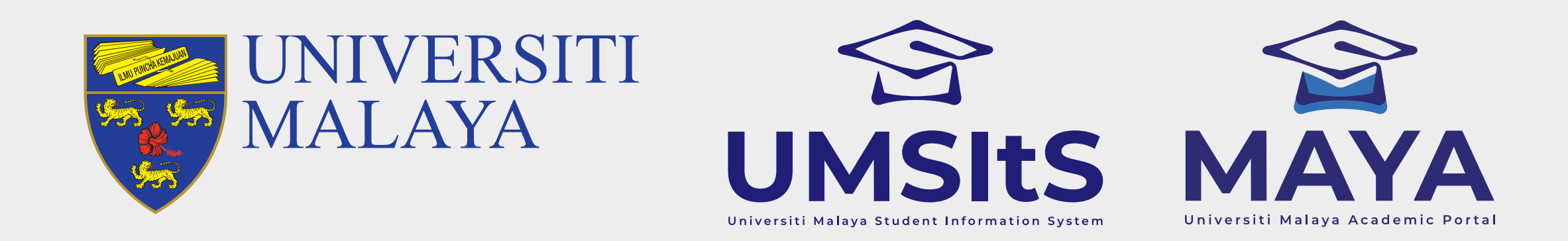

## **UM HELPDESK REPORT**

### **Step 2: Create New Report/Complaint**

| UMHelpDesk                                 | ≡                                                                                                    |                            |                                |           |         |             |                | 오 Wan Na | atasha Nadia |
|--------------------------------------------|----------------------------------------------------------------------------------------------------|----------------------------|--------------------------------|-----------|---------|-------------|----------------|----------|--------------|
| ✓ Home ✓                                   | My Ticket                                                                                                    | Home / My Ticket           |                                |           |         |             |                |          |              |
| <ul><li>Q Search</li><li>Profile</li></ul> | i Announcements!<br>You may access your older tickets through <u>https://xhelpdesk.um.edu.my</u> until 30th April 2022. |                            |                                |           |         |             |                | New      |              |
|                                            | New                                                                                                    | Inprog                     | Ticket No                      | Problem 🛝 | Penly 斗 | Penort Date | Search:        | Action   | ~+           |
|                                            |                                                                                                    | No data available in table |                                |           |         |             |                |          |              |
|                                            |                                                                                                    | #                          | Ticket No                      | Problem   | Reply   | Report Date | Processing Day | Action   |              |
|                                            | Showin                                                                                                    | g 0 to 0                   | of 0 entries                   |           |         |             |                | Previous | Next         |
|                                            |                                                                                                    |                            |                                |           |         |             |                |          |              |
|                                            | Copyright ©                                                                                                    | 2021 UN                    | <b>Helpdesk</b> All rights res | erved.    |         |             |                |          | Version 4.0  |

# 1. Click **My Ticket**, then click the **New** icon button to create new report/complaint.

| UMHelpDesk          | ≡              |                     |                   |                                           |            | 은 Wan Natasha Nadia |
|---------------------|----------------|---------------------|-------------------|-------------------------------------------|------------|---------------------|
| Home                | My Ticket      |                     |                   |                                           |            | Home / My Ticket    |
| Q Search<br>Profile | Add New Ticket |                     |                   |                                           |            |                     |
|                     | Category       | All                 |                   |                                           | •          |                     |
|                     | Product        | Please select       |                   |                                           | •          |                     |
|                     | Receiver       | Please select       |                   |                                           |            | •                   |
|                     | Туре           | Complaint           | Inquiry           | Suggestion                                | Compliment |                     |
|                     |                | Instruction         |                   |                                           |            |                     |
|                     | Detail         | — რ උ B<br>⊌ ნ টি Q | I⊻≡≡∃≡<br>∦∞∎⊠⊵≜∽ | > E < E < Paragraph < 2 < (0) ■ ¶ < ③ < ○ |            |                     |
|                     |                |                     |                   |                                           |            |                     |
|                     | Contact No.    |                     |                   |                                           |            |                     |

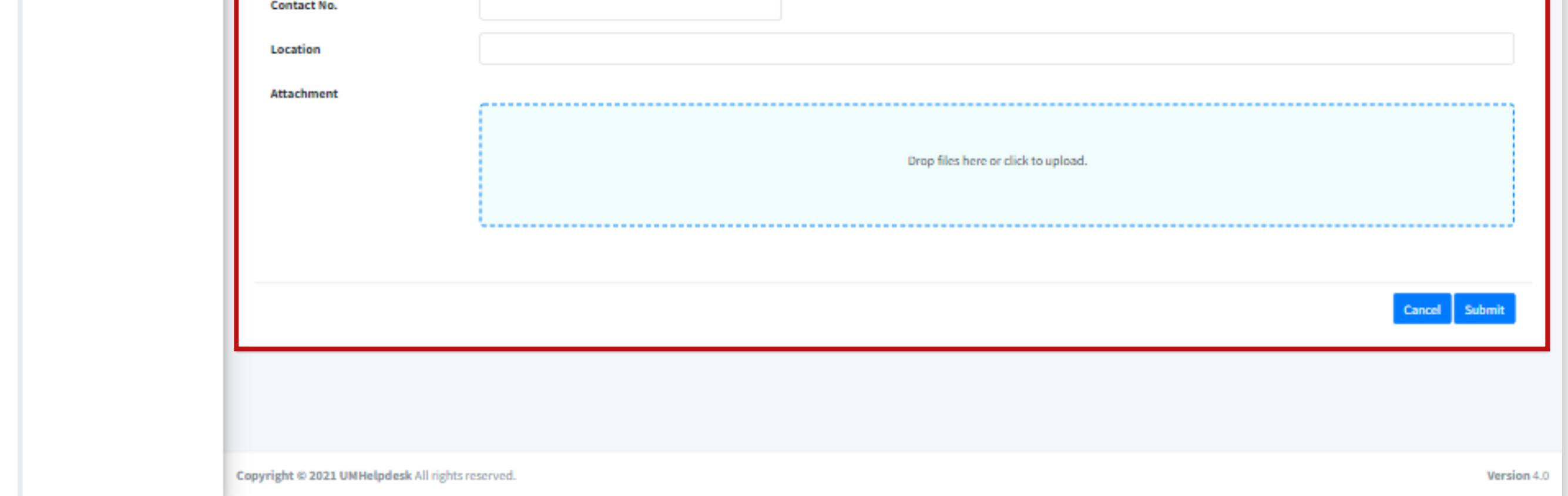

2. Fill in the form accordingly. Then, click Submit.

#### **Important Note:**

Please ensure that you select the correct **Category** and for technical issues, kindly capture the problem screen and upload the image for us to assist you better.

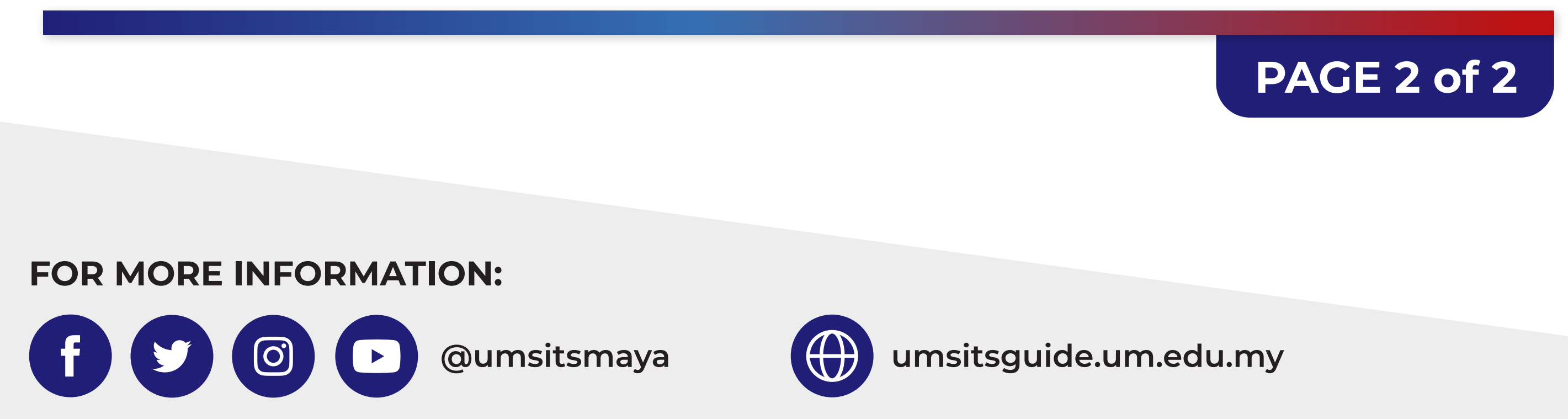